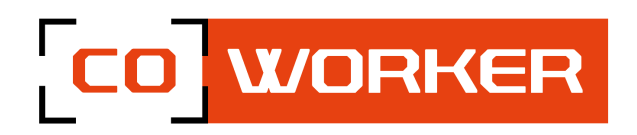

# CONDITIONS D'UTILISATION COWORKER - CWH10/F10

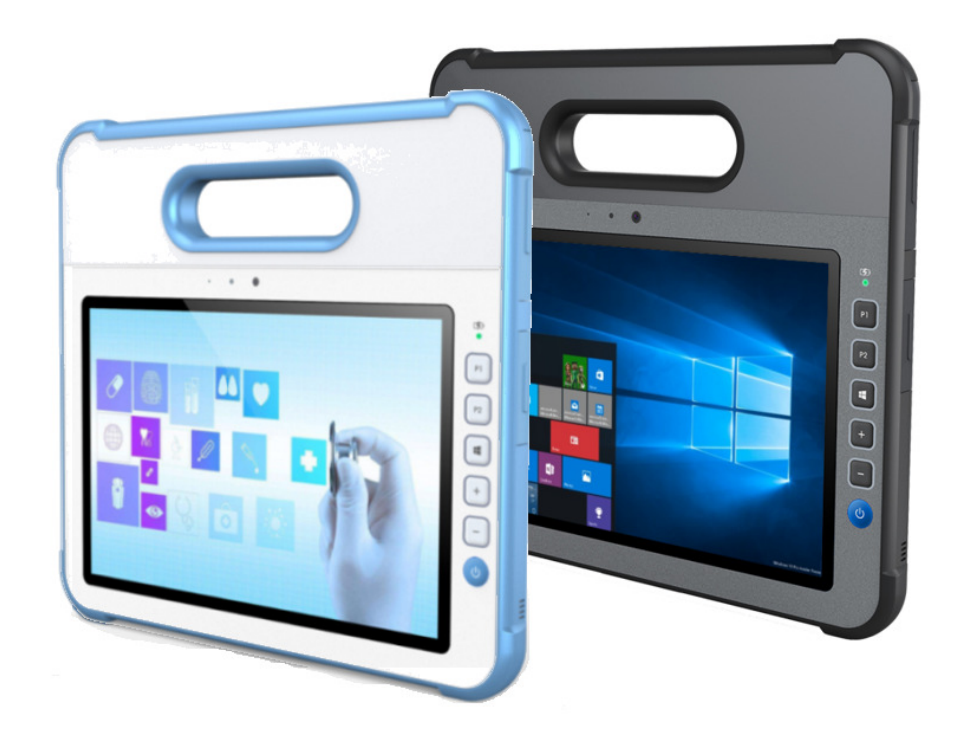

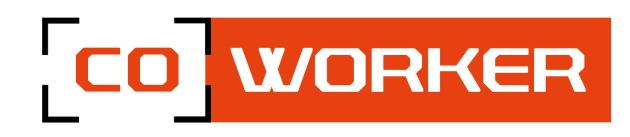

## Table des matières

| CHAPITRE 1<br>Exp | L : MISE EN ROUTE<br>lication des avis :                   | 3<br>3 |
|-------------------|------------------------------------------------------------|--------|
| Inst              | truction de sécurité :                                     | 3      |
| Fon               | nctionnalité :                                             | 4      |
| Pris              | se en main :                                               | 5      |
| CHAPITRE 2        | 2 : UTILISATION DE LA COWORKER                             | 6      |
| 1-                | Gestion de la charge                                       | 6      |
|                   | Adaptateur secteur :                                       | 6      |
|                   | Batterie :                                                 | 6      |
|                   | Vérification du niveau de charge de la batterie :          | 7      |
|                   | Changement de batterie à chaud :                           | 7      |
| 2-                | Utilisation de l'appareil photo et de la caméra            | 8      |
| 3-                | Utilisation du Bluetooth :                                 | 8      |
| 4-                | Utilisation du Wi-Fi :                                     | 9      |
| 5-                | Utilisation du lecteur de carte SIM et lecteur de carte SD | 10     |
| 6-                | Utilisation des fonctions Haut débit                       | 10     |
| 7-                | Utilisation du GPS                                         | 11     |
| 8-                | Utilisation du stylet                                      | 12     |
| 9-                | Utilisation du lecteur RFID                                | 13     |
| 10-               | Utilisation du lecteur NFC                                 | 14     |
| 11-               | Utilisation du lecteur de carte à puce (CAC)               | 15     |
| 12-               | Utilisation du lecteur de code-barres                      | 16     |
| 13-               | L'application eController                                  | 17     |
|                   | Information système                                        | 17     |
|                   | Lecteur de carte à puce                                    | 18     |
|                   | Lecteur RFID                                               | 18     |
|                   | Lecteur NFC                                                | 19     |
|                   | Lecteur de code-barres                                     | 19     |
|                   | Configuration des boutons                                  | 20     |
|                   | GPS                                                        | 20     |
| CHAPITRE 3        | 3 : ENTRETIEN DE VOTRE COWORKER                            | 21     |
| Entr              | retien général :                                           | 21     |
| Entr              | retien de l'écran :                                        | 21     |

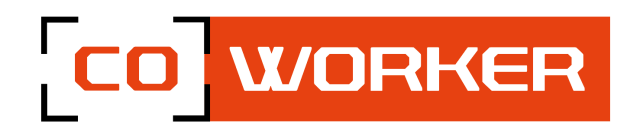

#### **CHAPITRE 1 : MISE EN ROUTE**

Merci d'avoir choisie la tablette Coworker H10/F10 pour vous accompagner dans votre activité.

Pour garantir les performances optimales de ce produit, veuillez lire attentivement ce manuel d'utilisation.

La Coworker H10/F10 est une tablette robuste destinée à un usage médical, commercial ou industriel.

#### **Explication des avis :**

Dans ce manuel, 3 niveaux de conseil sont utilisés :

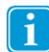

Le symbole Remarque est utilisé pour avertir l'utilisateur de quelque chose d'important ou qui nécessite une attention particulière.

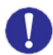

Le symbole attention est utilisé pour informer de quelque chose qui pourrait endommager ou impacter le bon fonctionnement du matériel.

Le symbole d'avertissement est utilisé pour informer de quelque chose pour lequel il existe un risque pour l'utilisateur en cas de non-respect de l'avertissement.

#### Instruction de sécurité :

Lisez attentivement les instructions de sécurité. Toutes les mises en garde et les avertissements sur l'équipement ou dans les conditions d'utilisation doivent être notées.

Gardez la tablette à l'abri de l'humidité et des températures élevées.

Posez la tablette sur une surface stable avant de la mettre en service.

Les ouvertures sur la plasturgie sont présentes pour la convection de l'air et pour empêcher la tablette de surchauffer. Ne couvrez pas les ouvertures.

Ne laissez pas la tablette dans un environnement non conditionné avec des températures de stockage supérieures à 60°C et inférieures à -20°C, ce qui pourrait endommager la tablette. Cette tablette doit fonctionner à une température maximale de 50°C ou inférieure à 60°C pour des applications de chargement léger.

Les informations suivantes sont des exigences de stockage de la batterie :

- Si la durée de stockage est inférieure à 3 mois, veuillez conserver la tablette et sa batterie à des températures comprises entre -20°C et 45°C; Si la durée de stockage est supérieure à 3 mois mais inférieure à 1 an, veuillez les conserver à une température de 23°C ± 2°C.
- La batterie doit être à 30 ± 5% d'autonomie lorsqu'elle est stockée.
- Le taux d'humidité lors du stockage doit rester à 65 ± 25% RH.
- La température pendant la charge doit être entre 10°C et 45°C, la température de décharge doit être entre -20°C et 60°C.
- Pour une performance maximale de la batterie, conserver la température de stockage à 25°C.

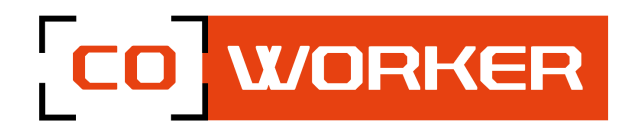

Assurez-vous que la tension d'alimentation est dans la plage de sécurité et qu'elle a été réglée correctement à la valeur de 100 à 200 V avant de connecter la tablette à la prise de courant. Toujours débrancher le câble d'alimentation secteur avant d'installer une carte ou module supplémentaire sur la tablette.

Toujours déconnecter le câble d'alimentation ou désinstaller la batterie ou éteindre la prise murale si la tablette devait rester inutilisée pendant un certain temps pour atteindre une consommation d'énergie nulle.

Placez le cordon d'alimentation de manière à ce que personne ne puisse marcher dessus. Ne placez rien sur le câble d'alimentation.

Gardez toujours les objets magnétiques ou électriques puissants loin de la tablette. Ne jamais verser de liquide dans les ouvertures, ce qui pourrait endommager la tablette ou causer un choc électrique.

Si l'une des situations suivantes se présente, faites vérifier la tablette par un technicien certifié :

- Le cordon d'alimentation ou la prise est endommagé
- Un liquide a pénétré dans la tablette
- La tablette a été exposée à l'humidité
- La tablette n'a pas bien fonctionné ou vous ne pouvez pas la faire fonctionner selon les conditions d'utilisation
- La tablette est tombée et est endommagée
- La tablette a des signes évidents de casse

#### Fonctionnalité :

Les tablettes Coworker H10/F10 sont équipées des fonctionnalités suivantes :

- Processeur Intel<sup>®</sup> Pentium N4200 / Core-i5-7Y54
- Windows 10 Pro
- Testée au standard MIL STD 810G, Résiste aux chutes de 1.2m
- IP65
- Batterie échangeable à chaud
- Cryptage matériel TPM 2.0

#### **Options disponibles**

- 4G LTE multi opérateur avec GPS
- Lecteur NFC/ RFID/ Code-barres 2D (Honeywell)
- Lecteur de carte à puce
- Station mobile, station de bureau
- Stylet actif

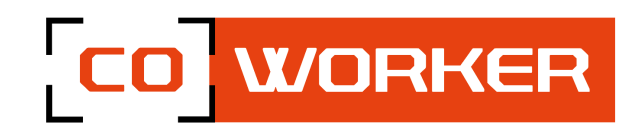

## Présentation de la tablette :

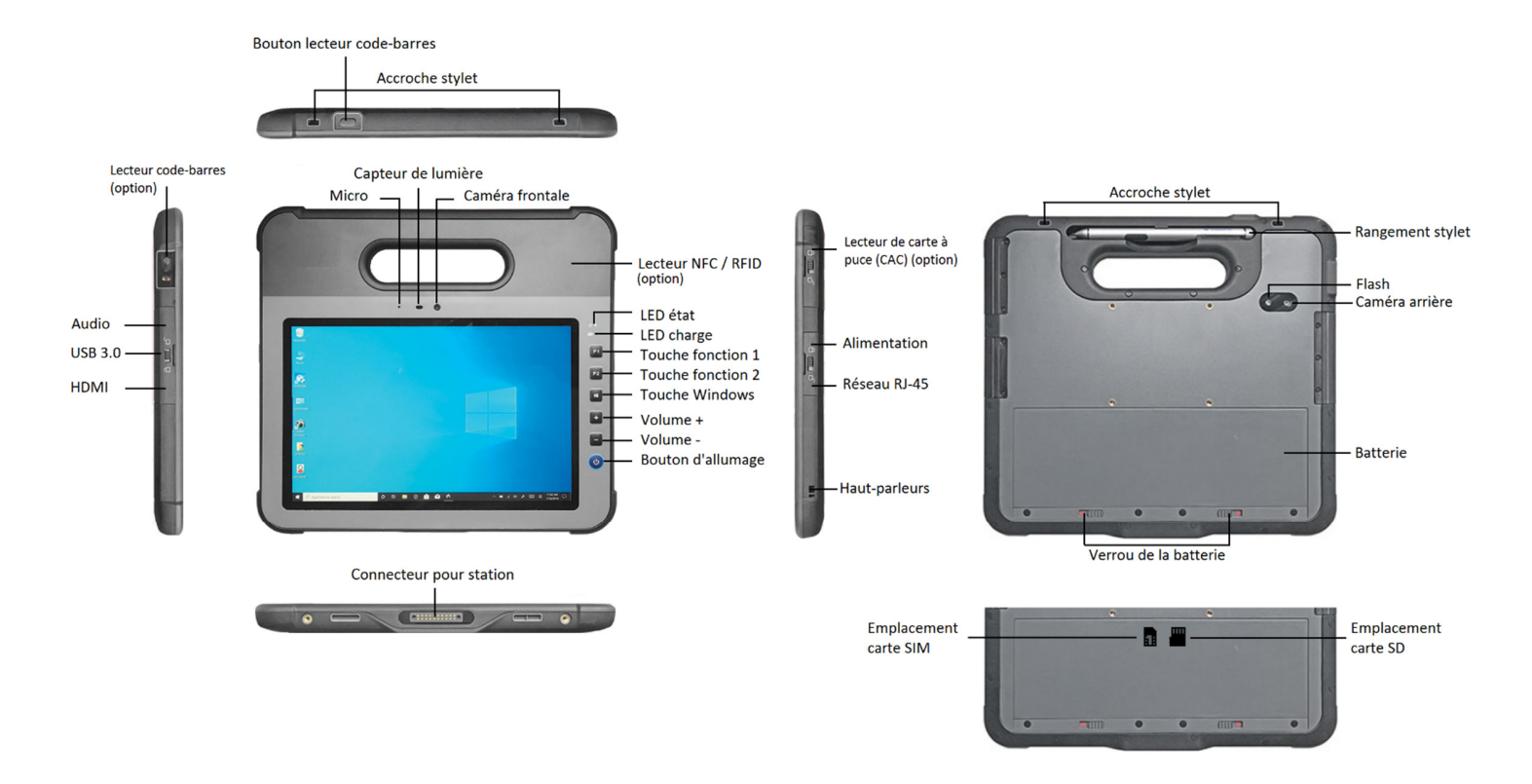

#### Prise en main :

Allumez la tablette en appuyant sur le bouton d'allumage situé sur la face avant de la tablette.

Lors de la première utilisation, laissez-vous guider afin de paramétrer la tablette. Une fois les paramétrages effectués, le bureau s'affiche.

A présent, vous pouvez utiliser la tablette, tout en suivant les conditions d'utilisation.

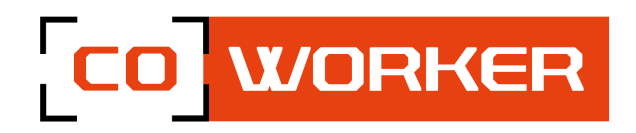

#### **CHAPITRE 2 : UTILISATION DE LA COWORKER**

## 1- Gestion de la charge :

#### Adaptateur secteur :

L'adaptateur secteur accepte une entrée à 100-240VAC.

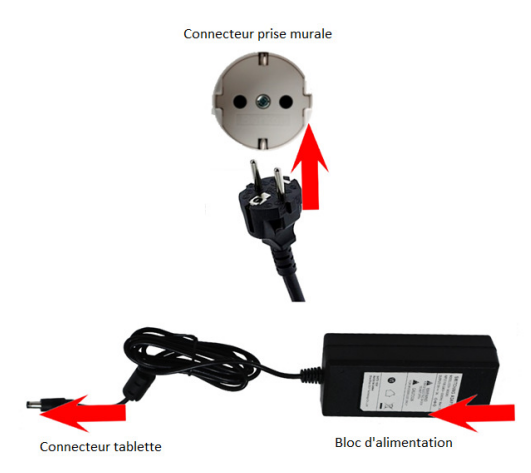

Utilisez seulement l'adaptateur fourni avec la tablette. L'utilisation d'un autre adaptateur pourrait endommager le matériel.

#### **Batterie** :

La tablette CWH10/F10 possède une batterie interne, ainsi qu'une batterie amovible. La batterie amovible est échangeable à chaud, lorsque celle-ci est vide, la batterie interne alimente la tablette pendant 5 minutes.

#### Pour charger la batterie:

- 1. Connectez le cordon d'alimentation au port d'alimentation sur l'appareil
- 2. Branchez le cordon d'alimentation à une prise électrique. Ne débranchez pas la tablette avant le chargement complet de cette dernière.
- 3. Quand la CWH10/F10 est complétement chargée, veuillez débrancher le chargeur de l'appareil ainsi qu'à la prise murale
- 4. Une batterie additionnelle peut être chargée séparément en l'introduisant dans la baie de chargement de la station d'accueil (vendue séparément)
- NOTE: pour éviter d'endommager la batterie, veuillez-vous référer au chapitre 1: Instruction de sécurité.
- 0

La durée de vie de la batterie décroit naturellement avec le temps. Le fait de ne pas respecter les instructions de chargement peuvent occasionner des dommages à la batterie. Si la durée de chargement de la batterie n'est plus satisfaisante, cette dernière est à remplacer.

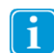

Pour les conditions de stockages ainsi que les températures de chargement, veuillez-vous référer au chapitre 1: Instruction de sécurité

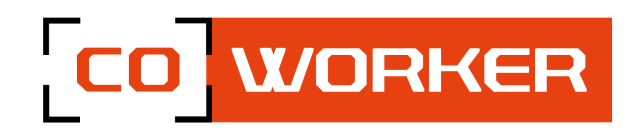

#### Vérification du niveau de charge de la batterie :

Pour consulter le niveau de charge de la batterie de la CWH10/F10, vous pouvez consulter l'icône de la batterie disponible sur le système d'exploitation Windows 10 ou, lorsque la batterie n'est pas installée dans la tablette vous pouvez consulter la jauge de chargement située au dos de la batterie.

Appuyez sur le bouton (1) d'état de la batterie. La jauge affichera le niveau de charge de la batterie.

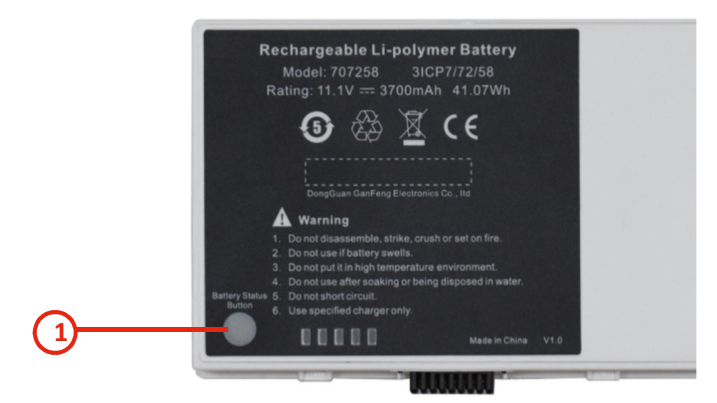

#### Changement de batterie à chaud :

La batterie de la CWH10/F10 peut être changée sans avoir à arrêter votre travail, grâce à la batterie interne. Celle-ci permet de faire un changement à chaud de batterie sans que la tablette ne s'éteigne (Batterie hot swap), vous disposez de 5 minutes pour effectuer le changement.

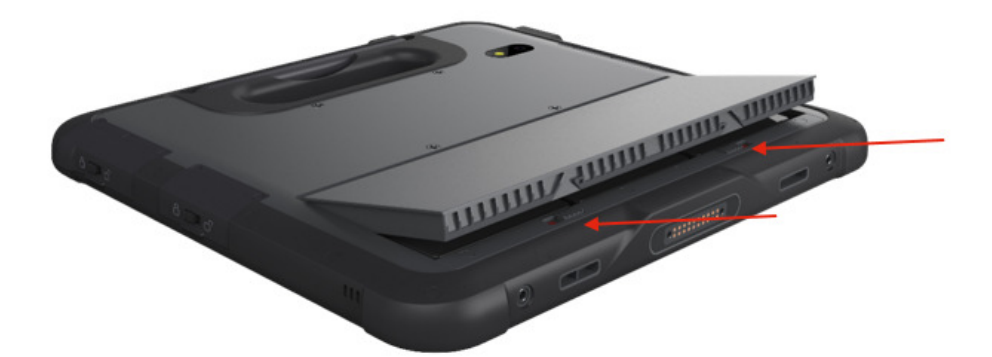

Pour changer la batterie :

- Placez la tablette face écran sur une surface plane et non abrasive
- Poussez les deux loquets en vers l'extérieur de la tablette.
- Retirez et remplacez par une batterie pleinement chargée.

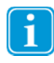

Il est déconseillé de réaliser un changement de batterie en dehors d'une température comprise entre -10 °C et 50 °C.

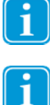

Si une nouvelle batterie n'est pas insérée dans les 5 minutes, la tablette entre en mode veille ou s'éteint complétement.

Du à la formes des modules NFC, RFID et lecteur de carte à puces, l'emplacement réservé est commun, donc un seul de ces modules peut être installé.

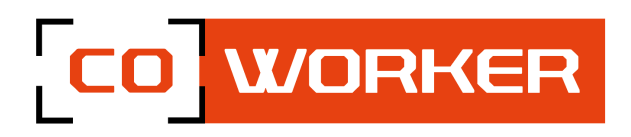

## 2- Utilisation de l'appareil photo et de la caméra :

Prenez des photos et enregistrez des vidéos à l'aide des divers modes et paramètres offerts.

Dans la barre des tâches, appuyez sur

🗄 🗲 Caméra.

Prendre des photos ou enregistrer des vidéos :

Appuyez sur 🔍 pour prendre une photo ou sur 🧲

pour enregistrer une vidéo.

- Pour effectuer un zoom avant, écartez deux doigts l'un de l'autre sur l'écran ;
- Pour effectuer un zoom arrière, rapprochez-les.

Pour changer de caméra (arrière ou frontale), appuyez sur

## 3- Utilisation du Bluetooth :

Vous pouvez connecter tout un éventail d'appareils Bluetooth à votre tablette, y compris les claviers, souris, téléphones, haut-parleurs et bien plus encore. Pour commencer à utiliser le Bluetooth, vous devez tout d'abord coupler votre appareil Bluetooth à votre tablette.

## Exemples :

Pour connecter un appareil audio :

- Activez votre périphérique audio Bluetooth et rendez-le détectable. La procédure pour le rendre détectable dépend du périphérique. Vérifiez le périphérique ou visitez le site web du fabricant pour savoir comment procéder.
- 2. Activez le Bluetooth sur votre tablette si ce n'est pas déjà fait. Pour ce faire, sur la barre des

tâches, sélectionnez Centre de notifications > 🖾 Bluetooth

- 3. Dans le centre de notifications, sélectionnez Connecter >
- 4. Suivez toutes les instructions qui s'affichent. Sinon, vous avez terminé et êtes connecté. Généralement, votre appareil Bluetooth et votre tablette se connecteront automatiquement chaque fois que les deux appareils seront à portée l'un de l'autre et allumés.

Pour connecter un périphérique :

- 1. Allumez votre appareil et rendez-le détectable.
- 2. Sélectionnez le bouton Démarrer , puis sélectionnez Paramètres Appareils Appareils

Bluetooth et autres appareils

 Activez le Bluetooth, puis sélectionnez Ajouter un appareil Bluetooth ou un autre appareil > Bluetooth. Choisissez l'appareil et suivez les instructions supplémentaires, le cas échéant, puis sélectionnez OK.

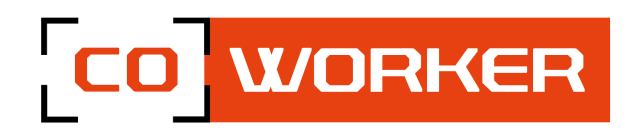

## 4- Utilisation du Wi-Fi :

Afin de vous connecter à un réseau Wi-Fi, veuillez suivre les indications suivantes :

Dans la barre des tâches, double-cliquez sur l'icône Wi-Fi situé en bas à droite.

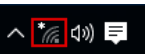

- 1. Sélectionnez votre réseau (Entreprise ou Box) dans la liste des réseaux Wi-Fi scannés ;
- 2. Cliquez sur "Se connecter";

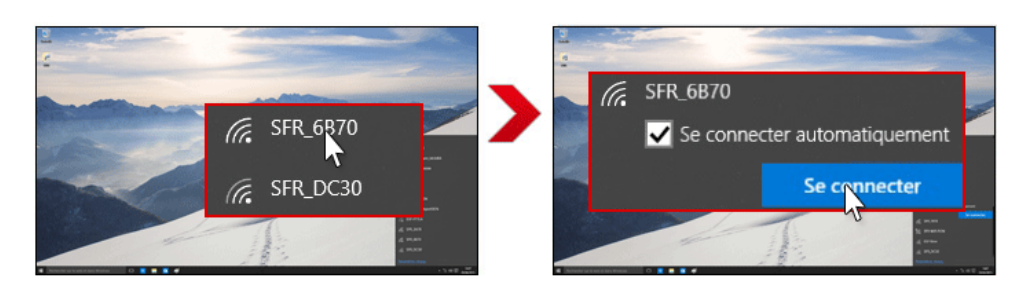

- 3. Saisissez la clé de sécurité réseau ;
- 4. Cliquez sur "Suivant" ;
- 5. Lorsque la connexion est établie sur votre box, la mention "Connecté" apparaît.

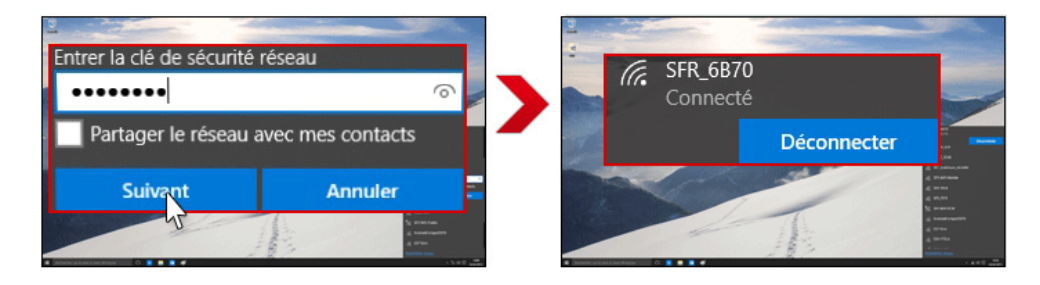

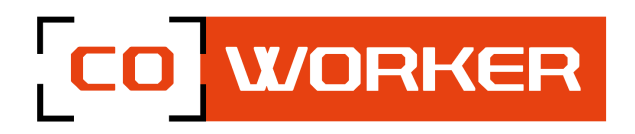

## 5- Utilisation du lecteur de carte SIM et lecteur de carte SD

- L'insertion de la carte SIM ou/et carte SD doit être faite tablette éteinte afin que Windows détecte bien celle-ci.
- Les emplacements pour la carte SIM et la carte SD se trouvent dans le logement de batterie.
- Un logo présent sur la plasturgie indique le sens d'insertion.

#### Exemple insertion carte SIM :

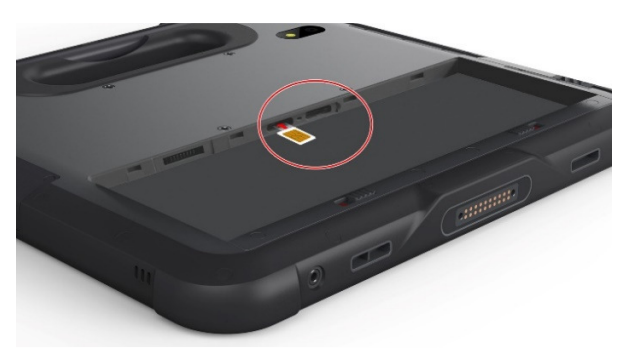

## 6- Utilisation des fonctions Haut débit (en option) :

Si vous avez acheté votre Coworker avec le module haut débit mobile, vous pouvez vous connecter à des réseaux de téléphonie mobile à haut débit dans le monde entier. Avec le module haut débit mobile et un forfait Internet souscrit auprès d'un ou plusieurs opérateurs de téléphonie mobile, vous disposerez d'un accès complet à Internet.

#### Remarque :

Avant de vous connecter à un réseau haut débit mobile, vous devez avoir un compte actif auprès d'un opérateur de téléphonie mobile et obtenir une carte SIM pour un accès haut débit mobile.

- 1. Éteignez la tablette, insérez votre carte SIM puis rallumez la tablette. (Se référer au paragraphe précédent)
- 2. Activez la fonction haut débit mobile comme suit :
  - a. Cliquez sur l'icône réseau et Internet
  - b. Assurez-vous que le mode Cellulaire soit activé
  - c. Cliquez sur "Cellulaire"
  - d. Cliquez sur "Se connecter" et entrez le code PIN

Si vous souhaitez modifier l'opérateur, veuillez suivre les indications suivantes :

- a. Affichez le centre de notification (faites glisser l'écran vers la gauche)
- b. Appuyez sur l'icône "Tous les paramètres".
- c. Appuyez sur "Réseau et Internet" puis appuyez sur "Réseau Cellulaire".
- d. Appuyez sur "Options avancées".
- e. Sélectionnez votre opérateur dans la liste déroulante "Choisir l'APN Internet par défaut".

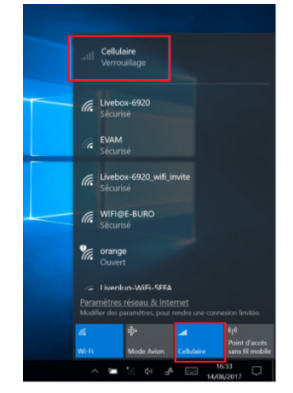

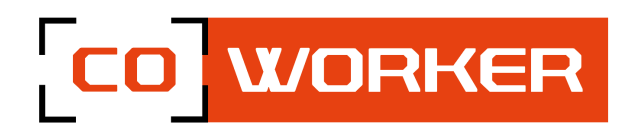

## 7- Utilisation du GPS

Cette tablette est équipée d'un module GPS interne pour la navigation. Veuillez suivre les instructions de l'application de votre logiciel pour l'utilisation du GPS.

Que vous vous déplaciez en voiture, à pied ou en bus, l'application Cartes pour Windows 10 vous indique comment atteindre votre destination. Téléchargez des cartes hors connexion avant de partir afin de pouvoir rechercher et obtenir un itinéraire, même sans accès internet.

## Comment utiliser le GPS :

Obtenez un itinéraire pour vous rendre à l'adresse, au point de repère ou à l'entreprise de votre choix. L'application Cartes vous guide même jusqu'à l'adresse souhaitée.

- 1. Cliquez sur le bouton Démarrer, puis sur Cartes.
- 2. Sélectionnez Itinéraire.
- 3. Si vous le souhaitez, vous pouvez modifier le mode de transport (à pied ou transport public), et sélectionner Préférences pour éviter des éléments tels que les péages ou les embouteillages, ou pour obtenir un itinéraire en transport public avec moins de marche à pied.
- 4. Dans les champs A (point de départ) et B (destination), commencez à taper une adresse, un nom de ville, le nom d'une entreprise. Sélectionnez le lieu souhaité parmi les choix affichés.
- 5. Si vous devez effectuer plusieurs arrêts, sélectionnez Add destination. Vous pouvez également faire un appui prolongé (ou cliquer avec le bouton droit) sur la carte, puis sélectionner Add destination. Faites glisser les destinations pour les réorganiser dans la liste.
- 6. Sélectionnez Obtenir un itinéraire.
- 7. Pour écouter l'itinéraire détaillé pendant votre déplacement, sélectionnez OK. Ou, pour l'imprimer, sélectionnez Plus > Imprimer.
- Cartes hors connexion :

Téléchargez des cartes par le biais du Wi-Fi avant de partir, puis utilisez l'application Cartes pour rechercher et obtenir un itinéraire, même lorsque vous n'êtes pas connecté à Internet.

- 1. Fermez l'application Cartes, sélectionnez le bouton Démarrer , puis sélectionnez Paramètres > Applications > Cartes hors connexion.
- 2. Sélectionnez Télécharger les cartes, puis choisissez la région dont vous souhaitez obtenir la carte.

Afin de vérifier le bon fonctionnement de la couverture GPS du matériel fonctionne correctement, vous pouvez utiliser l'application e-Controller. Voir le paragraphe 3 : Utilisation de l'application eController.

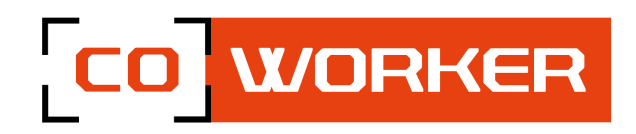

## 8- Utilisation du stylet

La tablette CWH10/F10 peut être utilisée soit avec un stylet passif standard soit avec un stylet actif.

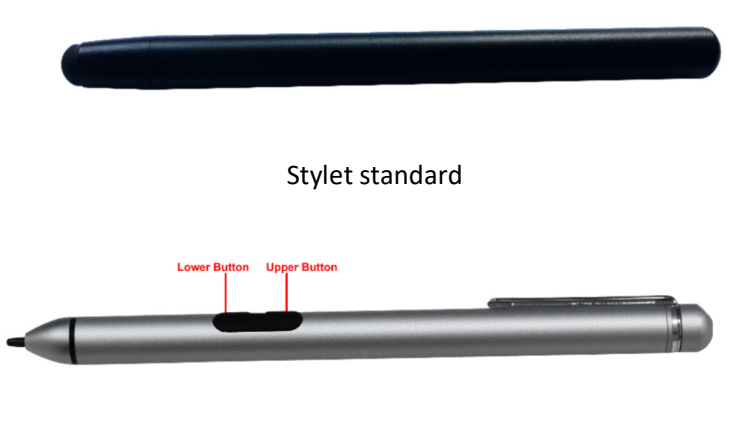

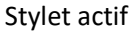

Le stylet standard est utilisé pour écrire et sélectionner des éléments sur l'écran.

Le stylet actif fonctionne avec des capteurs pour supporter les fonctions telles que le double clic, le palm rejection, la main levée, la précision du dessin, les signatures et d'autres fonctions spécifiques.

Pour utiliser la fonction double clic, appuyez rapidement deux fois sur le point souhaité de l'écran avec le stylet.

Pour la fonction de main levée, si vous faites un peu de survol avec le stylet, vous verrez la marque correspondante au stylet.

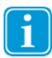

Veuillez garder le stylet à moins de 3 mm de l'écran, sinon la marque ne pourra pas être affichée sur l'écran.

La fonction Palm rejection, quand elle est activée dans Windows, permet, lorsque vous écrivez en utilisant un stylet actif, le doigt et la paume de la main ne produisent pas d'entrée, car l'écran fait la différence entre la main et le stylet.

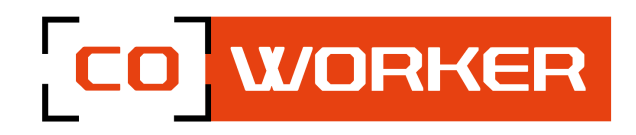

## 9- Utilisation du lecteur RFID

Un lecteur RFID interne est en option pour cette tablette. La technologie RFID comporte un système de lecteur et de puce RFID, fréquemment utilisé pour la gestion d'inventaire, de suivi, etc... Le lecteur RFID se trouve en haut à droite de la tablette (schéma page 5).

Pour utiliser la technologie RFID :

i

• Veuillez approcher la carte ou la puce RFID à proximité du capteur RFID, suivez les instructions présentes sur votre application RFID afin d'utiliser la fonction RFID correctement.

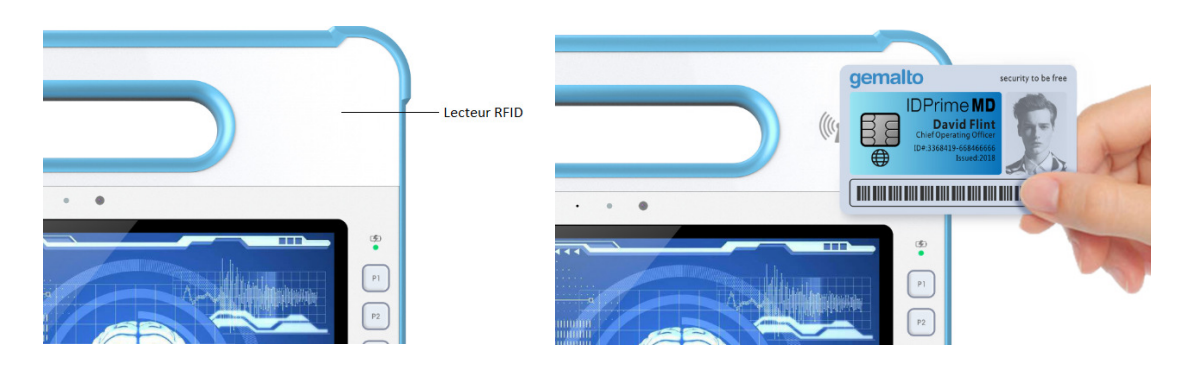

La puce RFID ou la carte doit être à la bonne distance pour fonctionner. Si vous entendez un son cela veut dire que le scan RFID a fonctionné.

Si vous rencontrez des difficultés à utiliser la fonction RFID, veuillez essayer une puce RFID différentes. Si le problème persiste, merci de prendre contact avec votre revendeur.

Afin de vérifier le bon fonctionnement du lecteur RFID, vous pouvez utiliser l'application eController. Plus de détail sur eController, voir paragraphe 13.

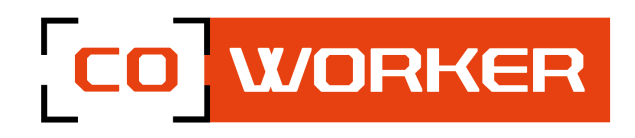

## 10- Utilisation du lecteur NFC

La tablette peut être équipée d'un lecteur NFC, pour différentes utilisations, effectuer une communication simplifiée avec un smartphones, ou le paiement sans contact.

Le lecteur NFC se trouve en haut à droite de la tablette (schéma page 5).

Utilisation du lecteur:

• Vous pouvez lire une carte ou un appareil, en le plaçant près du capteur. Pour cela, veuillez suivre les instructions du logiciel de votre application pour utiliser correctement le NFC. Ci-dessous l'illustration d'un paiement mobile avec la fonction NFC.

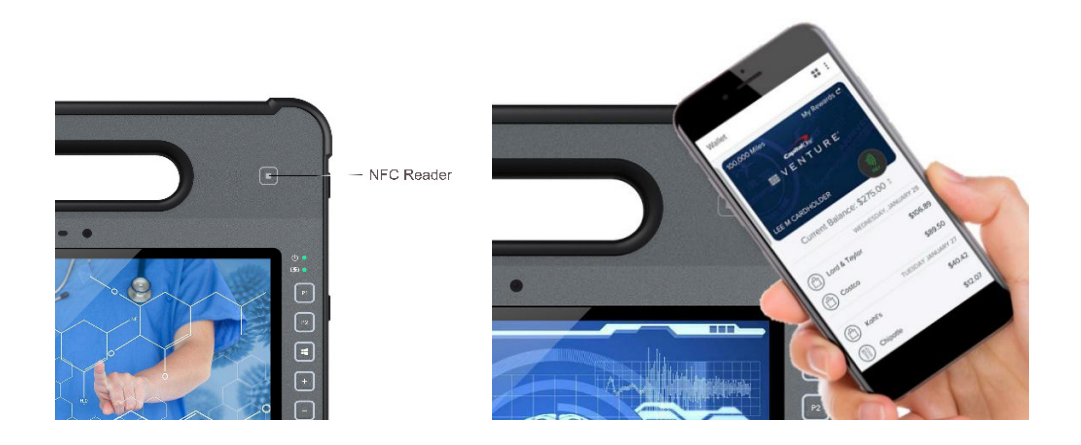

Veuillez tenir votre carte ou smartphone à au moins 2.5 millimètre du capteur NFC pour qu'une bonne connexion soit établie. Si vous entendez un bruit sonore, le scan est alors réussi.

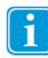

Si vous ne parvenez pas à établir une connexion, vérifiez votre carte. Si le problème persiste, contactez votre revendeur afin d'obtenir plus d'informations.

Afin de vérifier le bon fonctionnement du module NFC, vous pouvez utiliser l'application eController. Plus de détail sur eController, voir paragraphe 13.

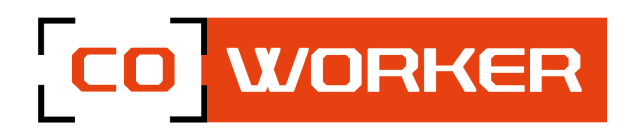

## 11- Utilisation du lecteur de carte à puce (CAC)

La tablette peut être équipée d'un lecteur de carte à puce, comme indiqué dans le schéma page 5.

Utilisation du lecteur :

• Veuillez insérer la carte à puce dans le lecteur jusqu'en butté (puce côté écran), et suivez les instructions du logiciel spécifique à votre application pour utiliser correctement le lecteur.

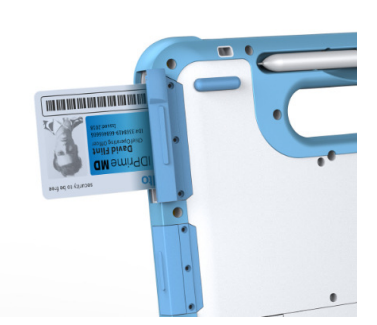

Si le lecteur de carte à puce ne fonctionne pas correctement, veuillez faire le test avec une autre carte. Assurez-vous également que la carte soit compatible et bien insérée dans le lecteur. Si le problème persiste, contactez votre revendeur afin d'obtenir plus d'information.<wqqq

Afin de vérifier le bon fonctionnement du lecteur CAC, vous pouvez utiliser l'application eController. Plus de détail sur eController, voir paragraphe 13.

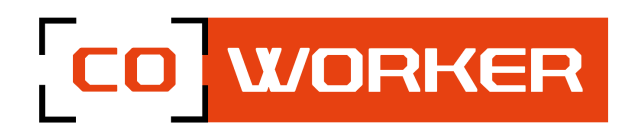

## 12- Utilisation du lecteur de code-barres

Cet appareil possède un lecteur de code-barres intégré (en option), la plupart des codes-barres 1D et 2D peuvent être lus. La position du lecteur de code-barres est montrée ci-dessous

Appuyez sur le bouton situé sur la tranche haute de la tablette pour actionner le lecteur de code-barres, scannez un code-barres. Pour activer et paramétrer le lecteur de code-barres en fonction de votre besoin, veuillez utiliser le logiciel EasySet présent sur la tablette.

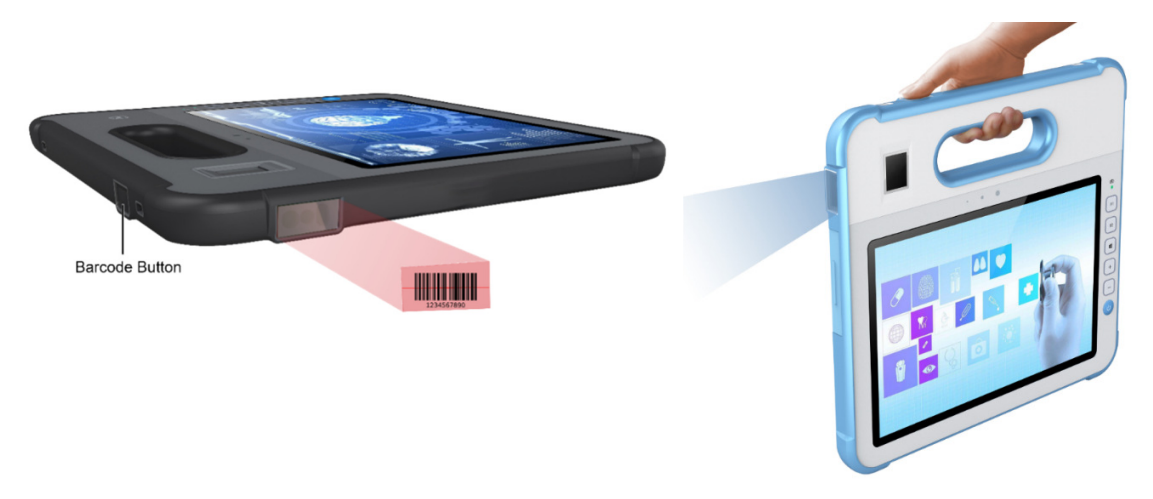

Configuration du lecteur code-barres

La lecture du code-barres "Enter Setup" peut permettre au moteur d'entrer en mode de configuration. Vous pouvez ensuite scanner un certain nombre de codes-barres de programmation pour configurer votre moteur. Pour quitter le mode de configuration, scannez le code à barres "Exit Setup".

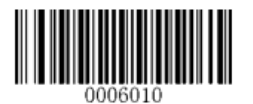

Enter Setup

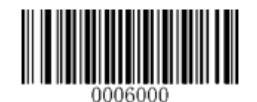

\*\* Exit Setup

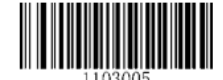

Remise du clavier en Français

Le lecteur de code-barres est fonctionnel jusqu'à une température de 50°C.

Le lecteur de code-barres fonctionne uniquement à courte distance sous un éclairage approprié.

Afin de vérifier le bon fonctionnement du lecteur de code-barres, vous pouvez utiliser le logiciel eController. Voir paragraphe 13.

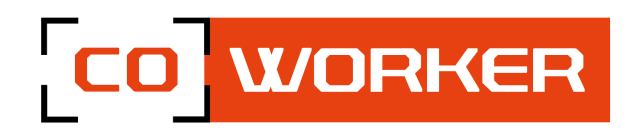

## 13- L'application eController

eController est une application pour vérifier que les modules de la tablette fonctionnent correctement.

Les modules pris en charge sont :

- 1. Lecteur de carte à puce
- 2. Lecteur RFID
- 3. Lecteur NFC
- 4. Lecteur de code-barres
- 5. GPS

i

6. Les boutons programmables F1 et F2

Les modules ci-dessus sont des éléments optionnels, si certaines options sont grisées le(les) module(s) ne sont pas installés.

eController n'est pas un logiciel. Vous devez installer les applications appropriées pour utiliser le module souhaitez.

#### **Information système**

Les composants système de la tablette sont automatiquement reconnus par l'application.

| in several and | pare Di Grode | Name 115 | Di Carl Baser de C | Target Institu | NE |  |
|----------------|---------------|----------|--------------------|----------------|----|--|
|                |               |          | Sun                | nmary          |    |  |
|                | Product Mod   | sel      |                    |                |    |  |
|                | CPU           |          |                    | CPU            |    |  |
|                | Memory        |          |                    | Memory         |    |  |
|                | SSD           |          |                    | SSD            |    |  |
|                | OS Family     |          |                    | OS Family      |    |  |
|                | OS Version    |          |                    | OS Version     |    |  |
|                | IBOS Version  |          |                    | BIOS Version   |    |  |
|                | EC Version    |          |                    | EC Version     |    |  |

| Search Windows and the set |  |
|----------------------------|--|
|                            |  |

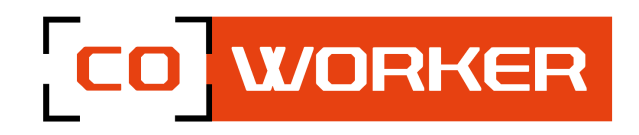

#### Lecteur de carte à puce

Une fois activé, vous pouvez placer la carte dans le lecteur et sélectionner le bouton « lire » qui s'affichera à l'écran, un message apparaîtra désignant si la carte a bien été lue ou non par le système.

i

Si le lecteur indique que la carte ne peut être lue, veuillez retirer et vérifier que celle-ci est insérée correctement. Si le problème persiste, essayez avec une autre carte.

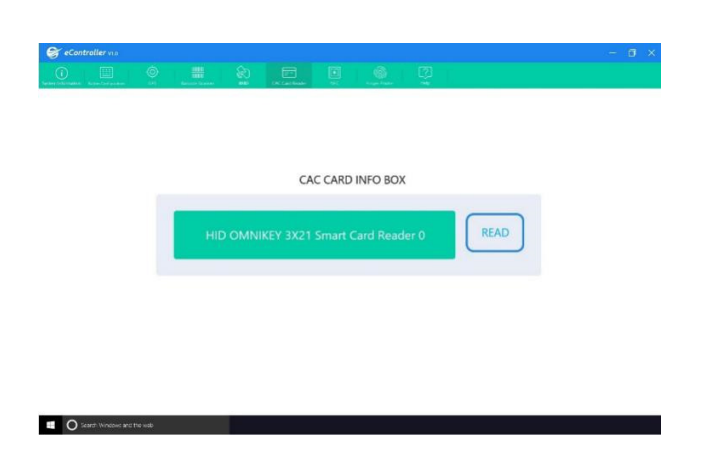

#### **Lecteur RFID**

Placez le tag RFID sur l'emplacement du lecteur de la tablette et appuyez sur le bouton de lecture au niveau de l'écran. Le lecteur vous indiquera si le tag RFID a bien été détecté et lu correctement, si ce n'est pas le cas, assurez-vous que les dispositifs sont assez proches les uns des autres.

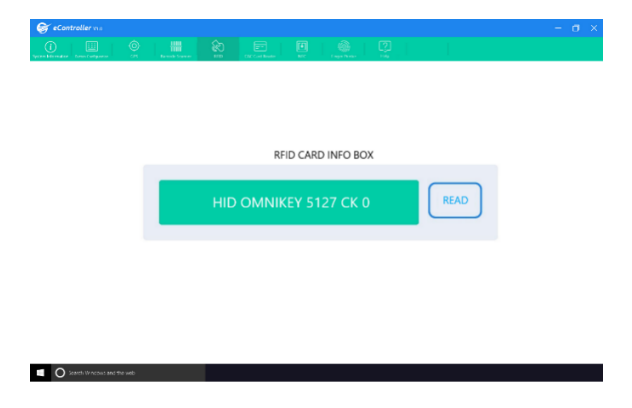

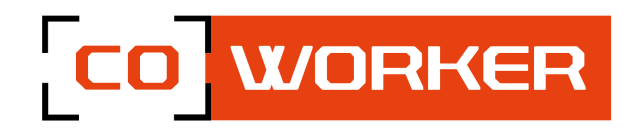

#### **Lecteur NFC**

1

L'application « eController » permet de tester le bon fonctionnement de l'émetteur et du récepteur de la tablette.

Placez n'importe quel tag NFC (tag, smartphone avec le NFC actif, carte de paiement sans contact, etc...) près du lecteur NFC (à une distance de moins de 2.5mm), l'écran vous montre si la détection est réussie : détecté ou non.

Si vous ne détectez pas le NFC du téléphone ou autre, s'il vous plait vérifiez si le NFC est activé.

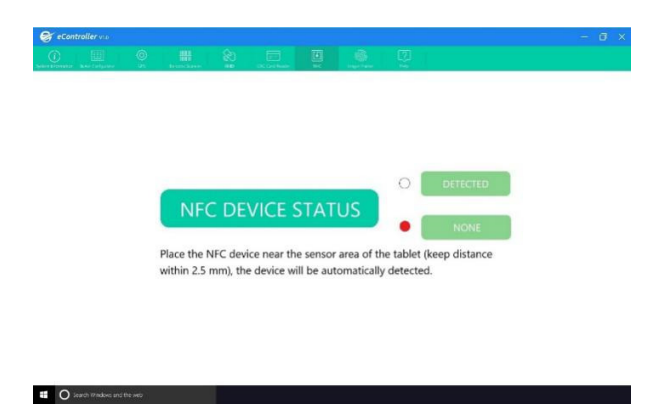

#### Lecteur de code-barres

Afin de tester le bon fonctionnement du lecteur de code-barres, sélectionnez « the barcode test », pointer le lecteur vers un code-barres (ou QR code) et appuyez sur le bouton « scan » ou pressez le bouton physique présent sur la poignée de la tablette.

Le système va scanner et afficher à l'écran les informations du code-barres.

O Scale and

Pressez une nouvelle fois le bouton pour lire un code barre, cela va se rafraîchir et afficher les informations du nouveau code barre.

i

Veuillez viser le centre du code barre. Ne placez pas le lecteur trop loin de celui-ci.

Attention, le lecteur de code-barres utilise une technologie CCD, ne le pointez pas vers les yeux de quelqu'un.

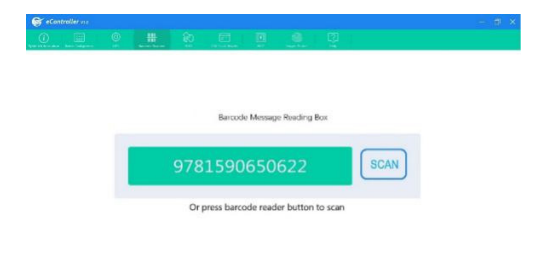

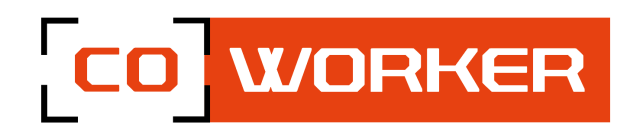

#### **Configuration des boutons**

Les boutons programmables sont F1 et F2 sur votre tablette. Sélectionnez le bouton que vous souhaitez programmer, choisissez la fonction que vous désirez et sauvegardez la modification avec le bouton « SAVE », ou « CANCEL » pour annuler les changements.

Si vous souhaitez programmer une fonction qui n'est pas listée, veuillez contacter votre revendeur.

| Button                                                                                  | PZ Button                                                                               |  |  |  |  |
|-----------------------------------------------------------------------------------------|-----------------------------------------------------------------------------------------|--|--|--|--|
| No Tunction(default)                                                                    | No function(sofault)                                                                    |  |  |  |  |
| ) Return to Desktop                                                                     | C Bettern to Desktop                                                                    |  |  |  |  |
| Botation ON/OFF                                                                         | Rotation ON/OFF                                                                         |  |  |  |  |
| ) WE ON/OFF                                                                             | O WILOWOH                                                                               |  |  |  |  |
| coact your supplier for infrasian instruction to program the batton to other functions. | Contact your supplier for software instruction to program the button to other functions |  |  |  |  |
| SAVE                                                                                    | CANCEL                                                                                  |  |  |  |  |

#### GPS

Activez les services de localisation, l'application vérifiera automatiquement le signal GPS, la position des satellites, votre position actuelle et l'altitude.

Ci-dessous un graphique comportant :

- 1. Un diagramme du signal GPS, la puissance de chaque satellite détecté ainsi que l'état du réseau GNSS.
- 2. La position de chaque satellite sur la boussole rotative.

🖬 🔘 tearth dàrdana a

- 3. Votre position actuelle affichée sur une carte du monde, la position du soleil et la courbe de transition jour / nuit.
- 4. Une boussole
- 5. L'heure actuelle et les horaires du lever et coucher de soleil à votre emplacement.
- 6. Votre vitesse et l'altitude.

Veuillez tester le GPS à l'extérieure, pour le bon fonctionnement de celui-ci.

|  | GNSS Vie                                                                                                    | wer Customer                          | V2.0.032 for | Venus 8              |              |            |                      |                |           |            |
|--|----------------------------------------------------------------------------------------------------|---------------------------------------|--------------|----------------------|--------------|------------|----------------------|----------------|-----------|------------|
|  | Fig Brary                                                                                                    | Venus 8                               | LPPS Timing  | Lphomers             | AGPS Data    | Log Conver | ner Help             |                |           |            |
|  | Core Rot                                                                                                    | deade in                              | dele Come    | Contest              | Intendum     |            |                      |                |           |            |
|  | 101020-004-0                                                                                                    | · · · · · · · · · · · · · · · · · · · | 4911 4       | 60                   | 168          | 1 an       | 144                  | and the second | IN THEM   | 14.9111.0  |
|  | + Monepi                                                                                                    |                                       |              |                      | -            | 1000120    | # DOOL               | _              | -         |            |
|  | BUPYTO, CARL THEM IN A MARKET MARKET MA                                                                                                    | LUNCER ALL MANYA                      | Loss Marine  | MANUT LINES ALL RANK | UP IN TAKE T | JIT MIT N  | 11418                | 1.80           | 1.09      | 1.28       |
|  | NETWORK, REFERENCE VERSION CONTRACTOR ENVIRONMENT CONTRACTOR REPORT. CONTRACTOR REPORT. CONTRACTOR REPORT.<br>NETWORK, REFERENCE REFERENCE DE REFERENCE CONTRACTOR REPORT. CONTRACTOR REPORT.<br>NETWORK, REFERENCE REFERENCE CONTRACTOR CONTRACTOR REPORT. CONTRACTOR REPORT.<br>NETWORK, REFERENCE REFERENCE CONTRACTOR CONTRACTOR REPORT. CONTRACTOR REPORT.<br>NETWORK, REFERENCE REFERENCE CONTRACTOR REPORT.<br>NETWORK, REFERENCE REFERENCE CONTRACTOR REPORT.<br>NETWORK, REFERENCE REFERENCE CONTRACTOR REFERENCE CONTRACTOR REPORT.<br>NETWORK, REFERENCE REFERENCE REFERENCE REFERENCE CONTRACTOR REFERENCE CONTRACTOR REFERENCE REFERENCER |                                       |              |                      |              |            |                      |                |           |            |
|  |                                                                                                    |                                       |              |                      | •01 +05      |            |                      |                |           |            |
|  | MPAN, MIRNO,                                                                                                    | AND CONTACTOR                         | 0 000 0 000  |                      |              |            |                      |                |           |            |
|  | a lange                                                                                                    |                                       |              |                      | 00000000000  |            |                      |                |           |            |
|  |                                                                                                    |                                       |              |                      | · Instan     |            |                      | · Lake         |           |            |
|  |                                                                                                    |                                       |              |                      |              |            |                      |                |           |            |
|  | · COCREDUCT                                                                                                    |                                       |              | -                    | Cardi Vine   |            | 2                    | Scatter Vov    |           |            |
|  | -                                                                                                    | a line and                            | -            |                      |              |            | - 朱 -                |                | 9         |            |
|  |                                                                                                    | Selling .                             | _            |                      |              | -          |                      |                |           | TAT THE    |
|  | 540                                                                                                    | 7341.817                              | - 4          | 0                    | 6            | 100        |                      | 72             |           | 20 * 30. * |
|  | 305                                                                                                    | 2564.2019                             | 1            | 815                  | 0            |            | .05 6                | 1 5            |           | 10 W In W  |
|  | · Corrent                                                                                                    |                                       |              |                      |              | 100        | Contract Contract    | 1              |           | Seller The |
|  |                                                                                                    |                                       |              |                      |              |            |                      |                | 1.1.1.2.1 | 100 C      |
|  |                                                                                                    |                                       |              |                      | Destinat     |            |                      |                |           |            |
|  |                                                                                                    |                                       |              |                      | ALC: NO.     |            | Owner 141, 122 Party |                |           |            |

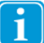

Pour tout complément d'information, veuillez contacter votre revendeur.

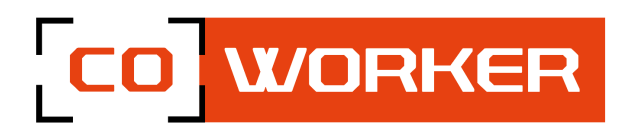

## **CHAPITRE 3 : ENTRETIEN DE VOTRE COWORKER**

## Entretien général :

- Evitez toute exposition de la tablette à des températures extrêmes, aux chocs, aux liquides et à de forts champs magnétiques.
- Ne posez pas d'objet lourd sur la tablette
- Si vous devez mettre de côté la tablette durant une longue période, débranchez l'adaptateur secteur et enlevez la batterie, après l'avoir partiellement déchargée.
- Ne démontez pas la tablette. Ceci annulerait votre garantie.

## Entretien de l'écran :

Suivez ces conseils pour garder votre écran propre :

- Les traces de doigts et la plupart des taches peuvent être éliminées de la surface de l'écran à l'aide d'un chiffon doux.
- Si nécessaire, utilisez un produit de nettoyage pour nettoyer l'écran. Vaporisez le produit sur un chiffon, puis essuyez l'écran. Ne vaporisez jamais directement sur la surface de l'écran et n'utilisez pas non plus de produit nettoyant abrasif.
- Si un liquide se renverse sur l'écran, essuyez-le immédiatement avec un chiffon doux.
- Utilisez uniquement un stylet bumper. Tout autre objet pourrait endommager la surface de l'écran.
- Lors du transport de la tablette, utilisez un étui pour protéger l'écran de tout contact inutile.
- Couvrez l'écran à l'aide d'un film de protection. La tablette neuve en possède déjà un, pensez à le changer si celui-ci est endommagé.
- Evitez d'exposer l'écran à la lumière directe du soleil pendant de longues périodes.